# Point cloud comparisons with CloudCompare

J Ramón Arrowsmith School of Earth and Space Exploration Arizona State University

Christopher J. Crosby UNAVCO

Data collected with Erin DiMaggio (PSU) and David Feary (ASU)

*Tutorial notes September 20, 2019* 

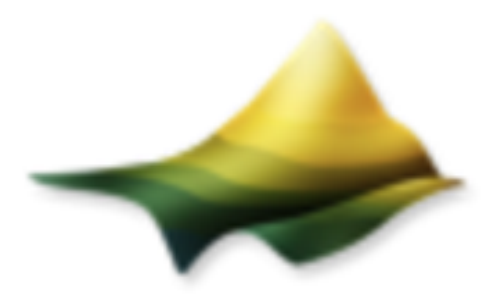

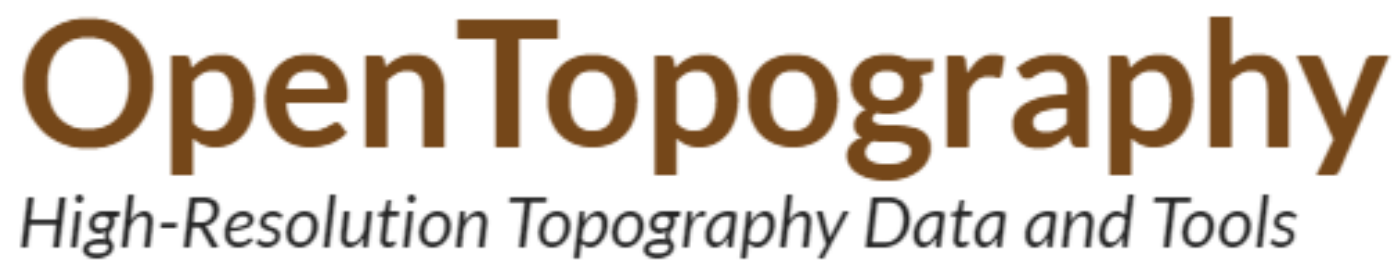

Ground control dGPS

DJI Mavic Air images

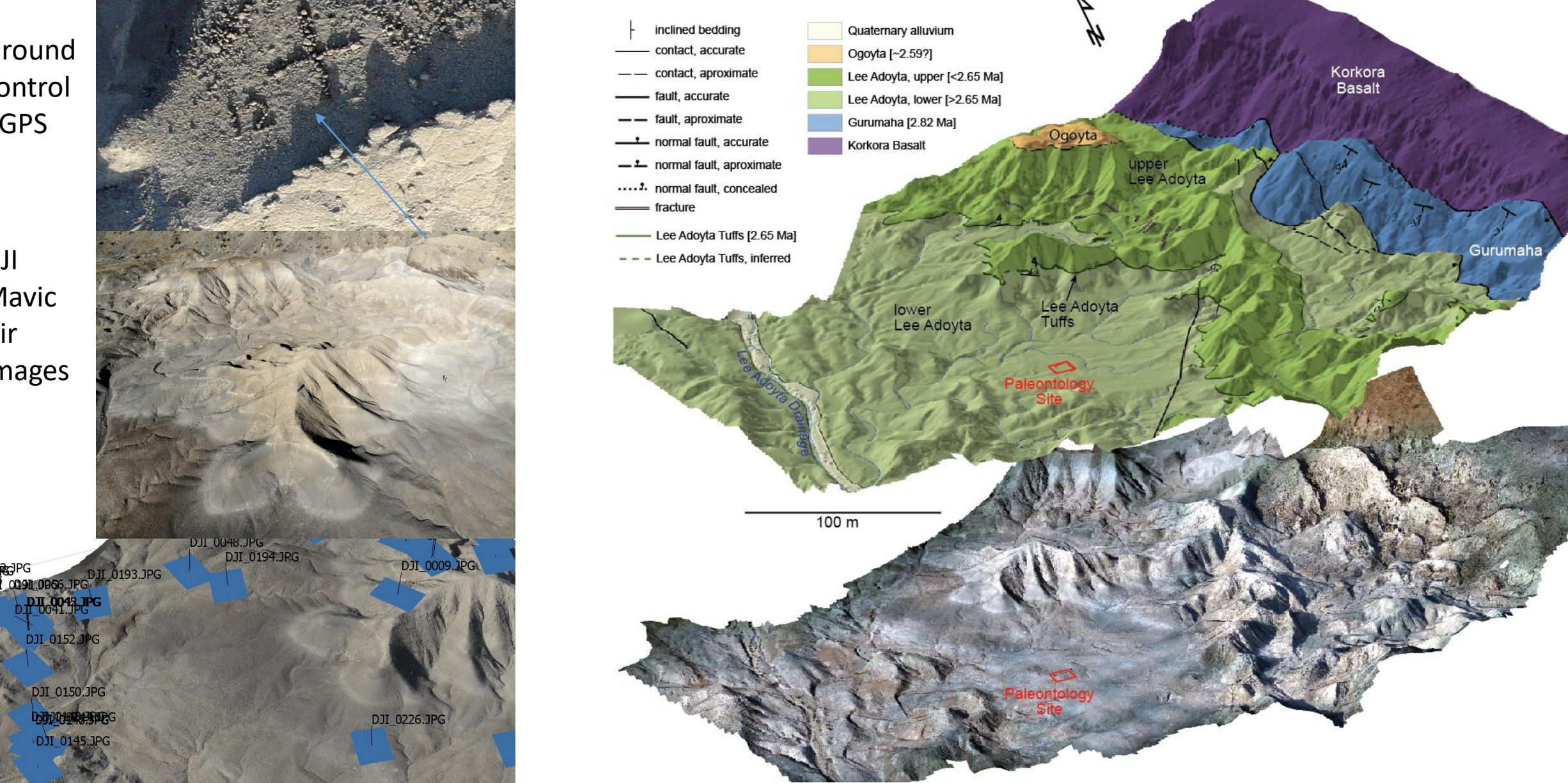

Detailed geology of Lee Adoyta, Ledi Geraru Research Project Afar Ethiopia:

Rapid acquisition of imagery of deformed fossiliferous and tuff-bearing sedimentary rocks in the Afar region of Ethiopia provide 3D control for paleontological provenance and environmental reconstruction studies

# Multiple acquisitions: how do the results compare?

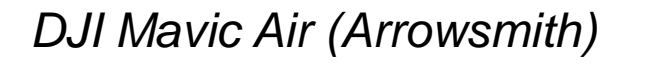

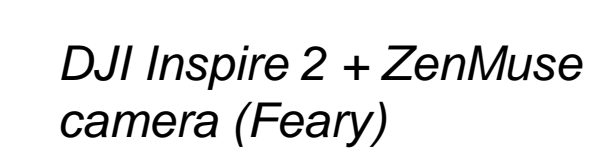

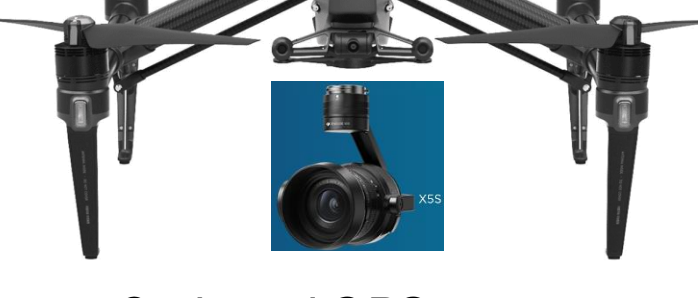

On board GPS positioning for cameras

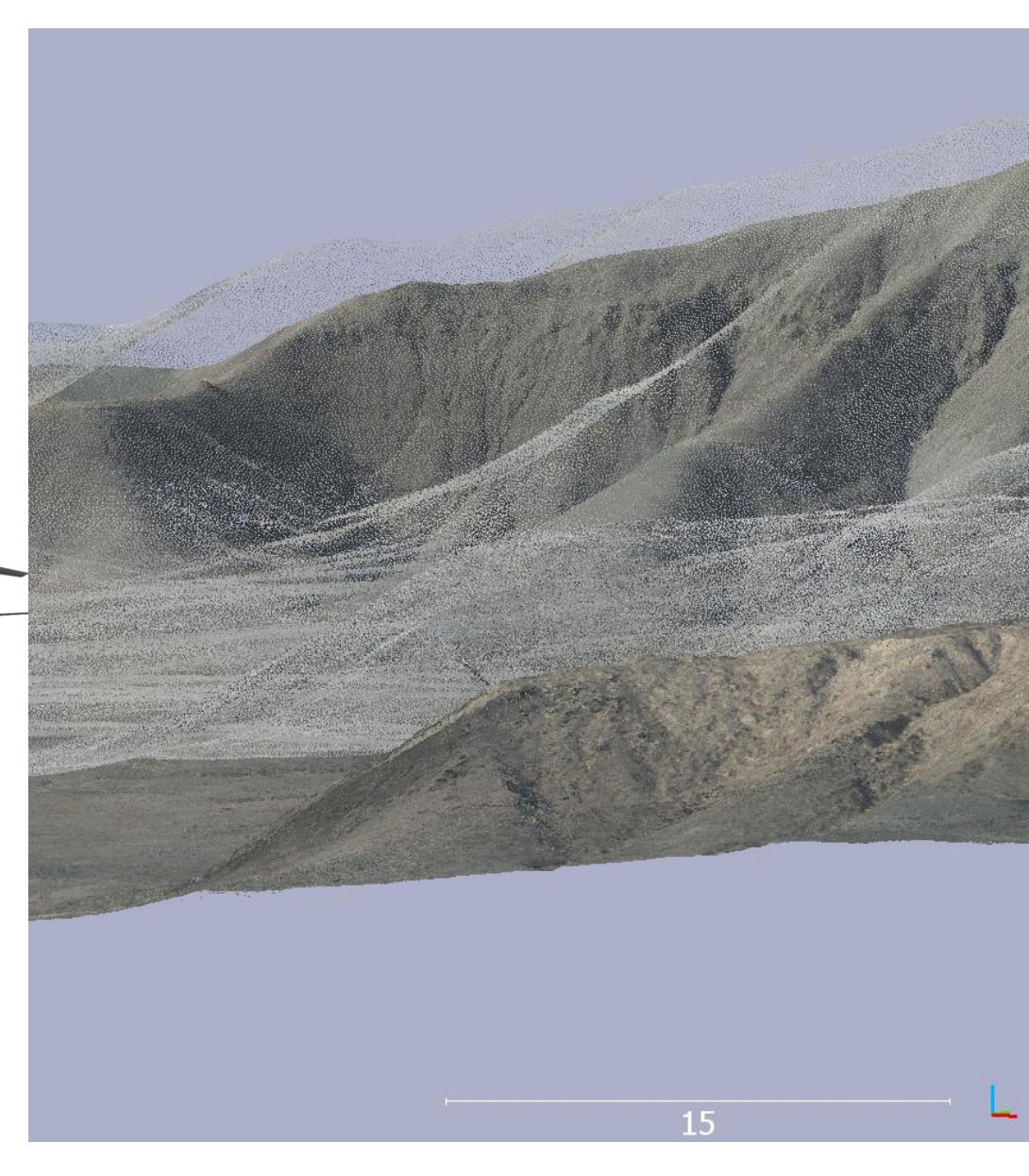

+dGPS georeferencing

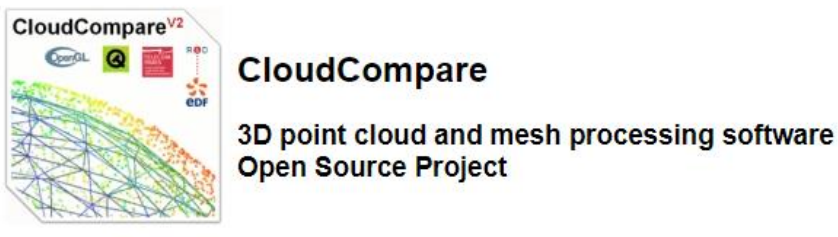

Home - Presentation - Download - Github - Tutorials - Documentation - Forum - Declare a bug

Welcome to the official website of the CloudCompare project.

Want to know when a new release comes out? Subscribe to the newsletter your email address JOIN

You can now follow us on twitter

## CloudCompare 2020 Developers training & Workshop: March 11-13 2020 Visit the event page

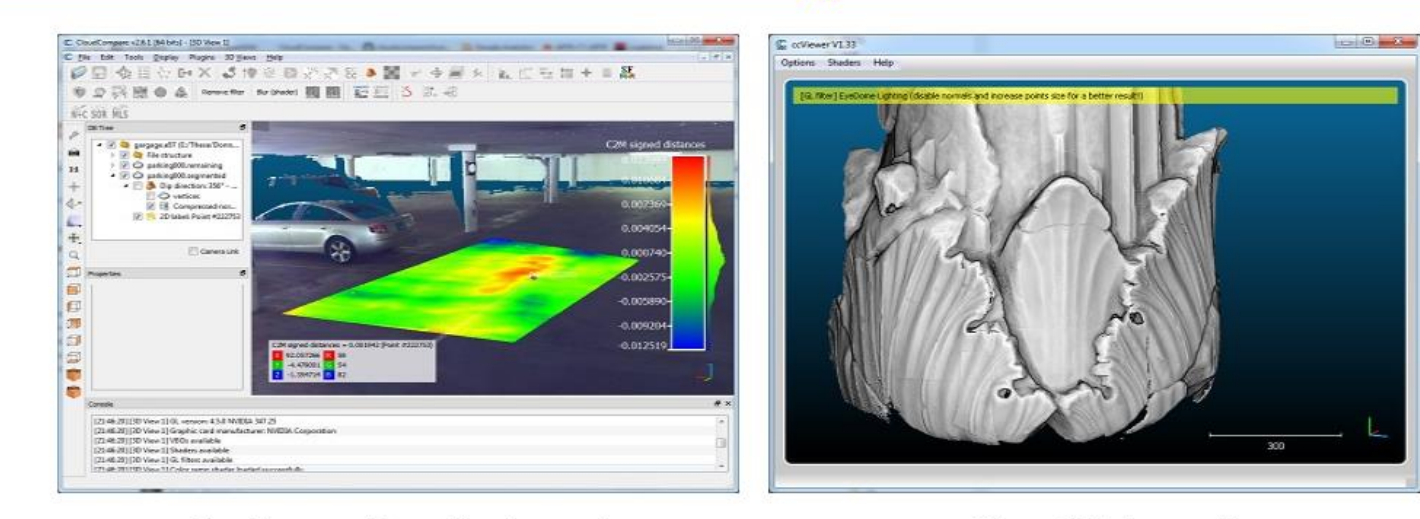

CloudCompare (view, edit and process)

ccViewer (light viewer only)

Want to support/help us?

Donate

Download the short course presentations of the 2nd Virtual Geoscience Conference 2016 (in English) here

Télécharger le support de formation du congrès de la SFPT 2018 (in French) ici

CloudCompare and ccViewer currently run on Windows, MacOS and Linux.

You are free to use them for any purpose, including commercially or for education. This freedom is being defined by the GNU General Public License (GPL).

CloudCompare home - cloudcompare.org - EDF R&D - contact

#### Step 1: Open the two point clouds in CloudCompare C Global shift/scale 7 $\sim$ C CloudCompare v2.10 (Zephyrus) [64-bit] - [3D View 1 C Open file(s) Х Coordinates are too big (original precision may be lost)! ? ✓ Ů Search differencing « 2019GSA » 2019GSA\_SfM\_course » Demonstrations » differencing Q Do you wish to translate/rescale the entity? New folder · · ? Organize \* shift/scale information is stored and used to restore the original coordinates at export time Name Date modified Size Type 📌 Quick access 20190920\_CC\_Differencing\_Lee\_Adoyta 9/20/2019 11:26 AM Microsoft PowerPoint. 43,275 KB Point in original Point in local Last input Desktop ordinate system (on dis ordinate syste LA\_Inspire\_thin 9/20/2019 9:28 AM LAZ File 10,850 KB - + Shift -702997.00 Downloads LA6\_Mavic 9/20/2019 11:31 AM LAZ File 248,543 KB x = 703110.000000 x = 113.00000Documents -1256360.00 🖨 y = 1256540.000000y = 180.00000Nictures -449.21 z = 454.000000z = 4.79000Inspire data have been thinned to >0.1m spacing 👠 Google Drive 🖈 **-**X Scale 1.0000000 4\_3D\_Mapping\_L Mavic data are original resolution 2019GSA SfM cc Preserve global shift on save No Yes Yes to All 📜 AOI figure File name: "LA6 Mavic" "LA Inspire thin' $\sim$ All (\*.\*) 7 $\mathbf{X}$ C Open LAS File Cancel Open More accurate Tiling 🔳 🕨 Standard fields Extended fields computations with a $\square R \square G \square B$ temporary local origin decompose Value Synthetic flag Key-point Withheld It is built for opening lidar-derived point clouds which may Point source ID Time have many attributes with each point. Number of returns Return number Scan direction flag 🗹 Edge of flight line 🗸 User data Scan angle rank Intensity Ignore fields with default values only Force 8-bit colors

Apply

Apply all

Cancel

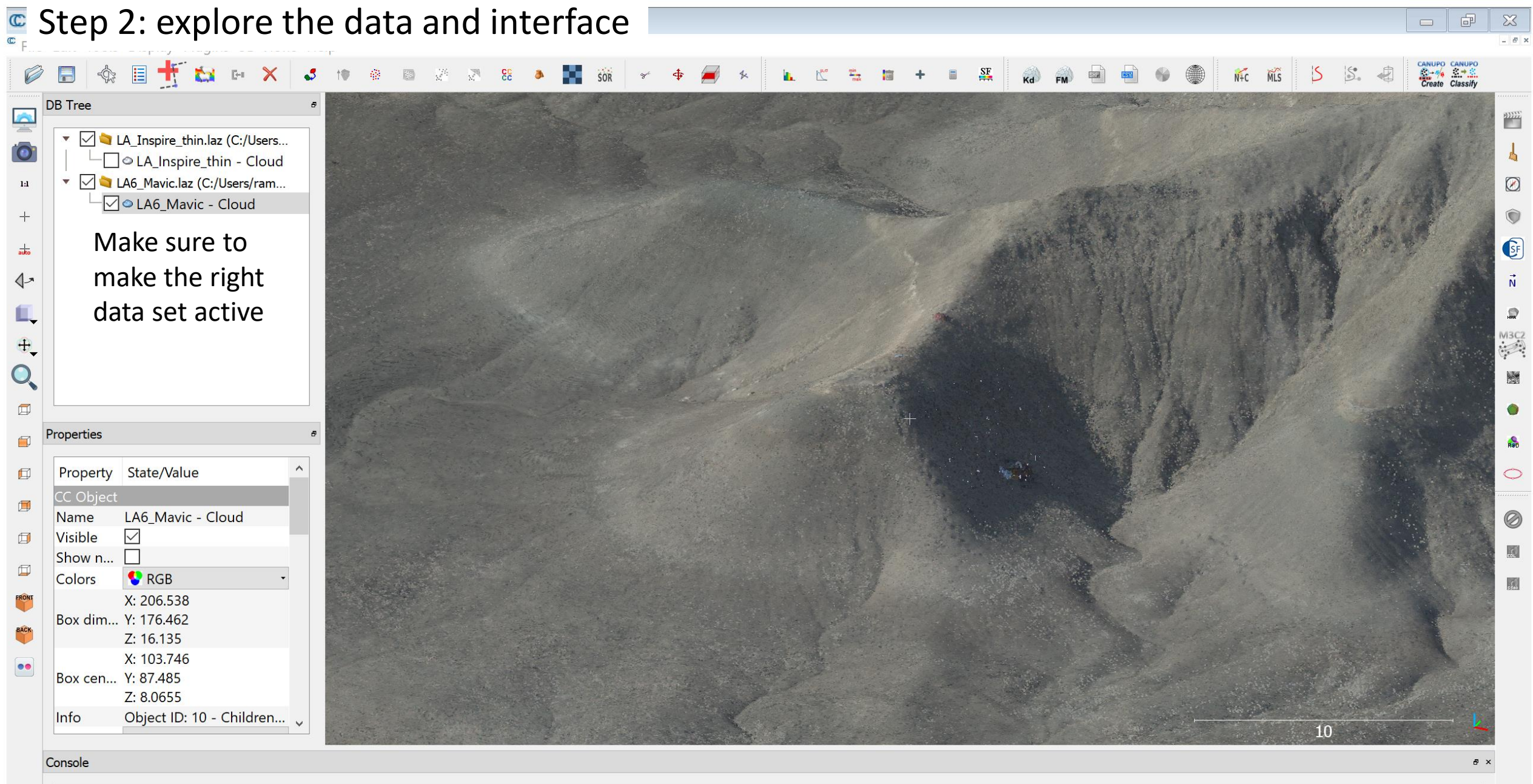

| [11:42:09] | New | point | size: |  |
|------------|-----|-------|-------|--|
| [11:42:13] | New | point | size: |  |

¥

Step 3: Cut out the hill from both datasets (do each separately)

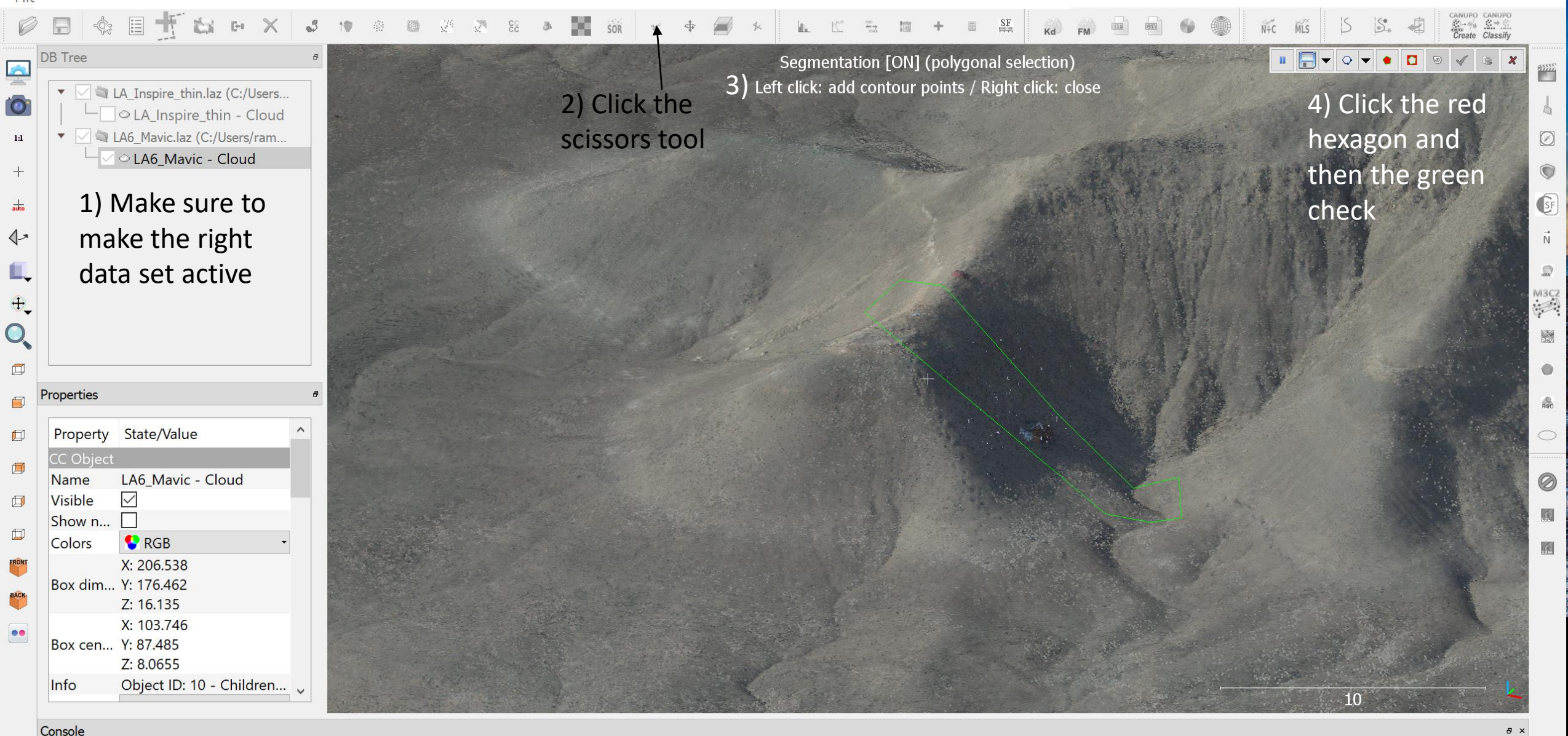

## [11:42:13] New point size: 3 [11:45:18] [Graphical Segmentation Tool] Entity [Octree] is not visible in the active 3D view!

fī

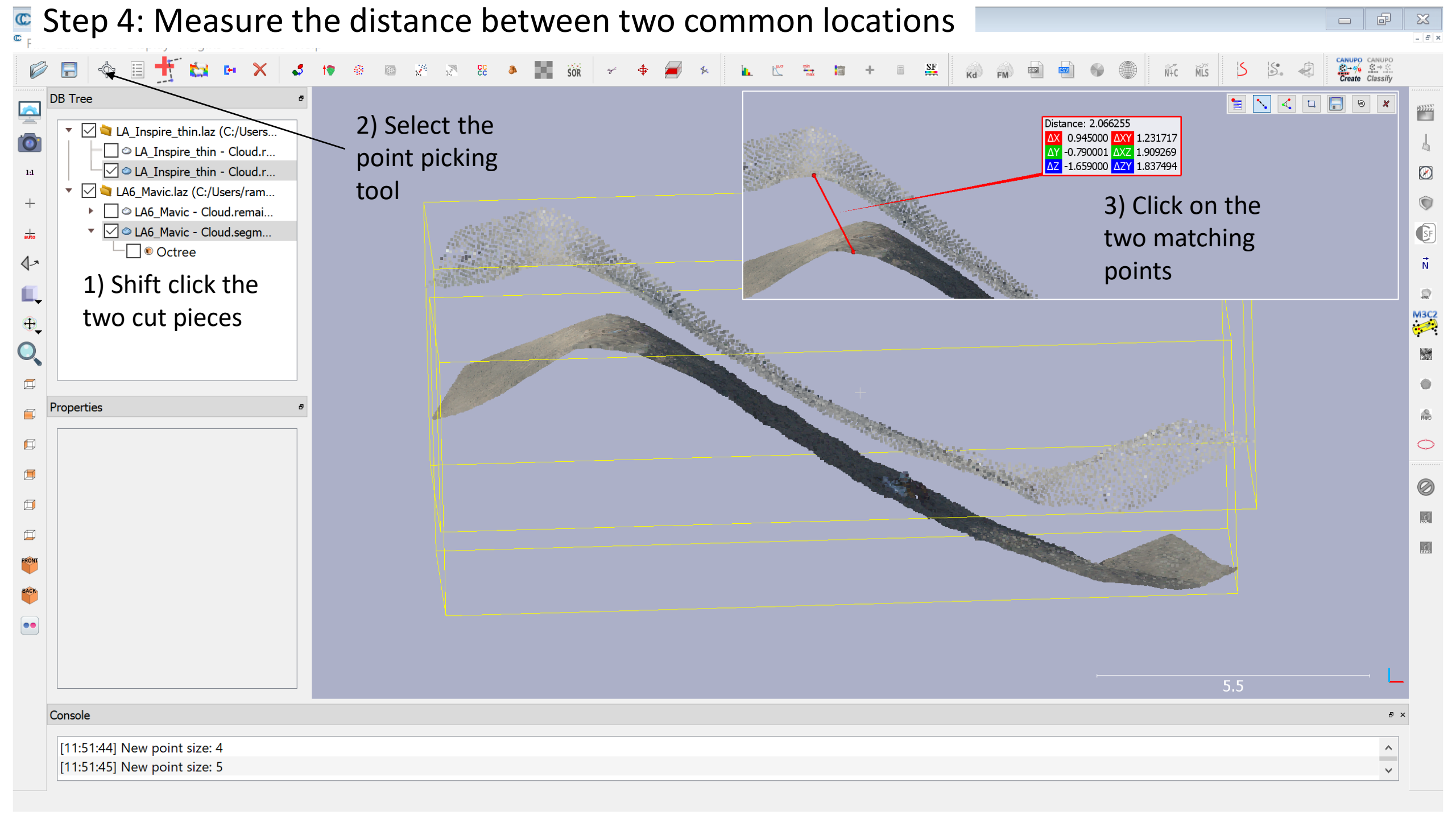

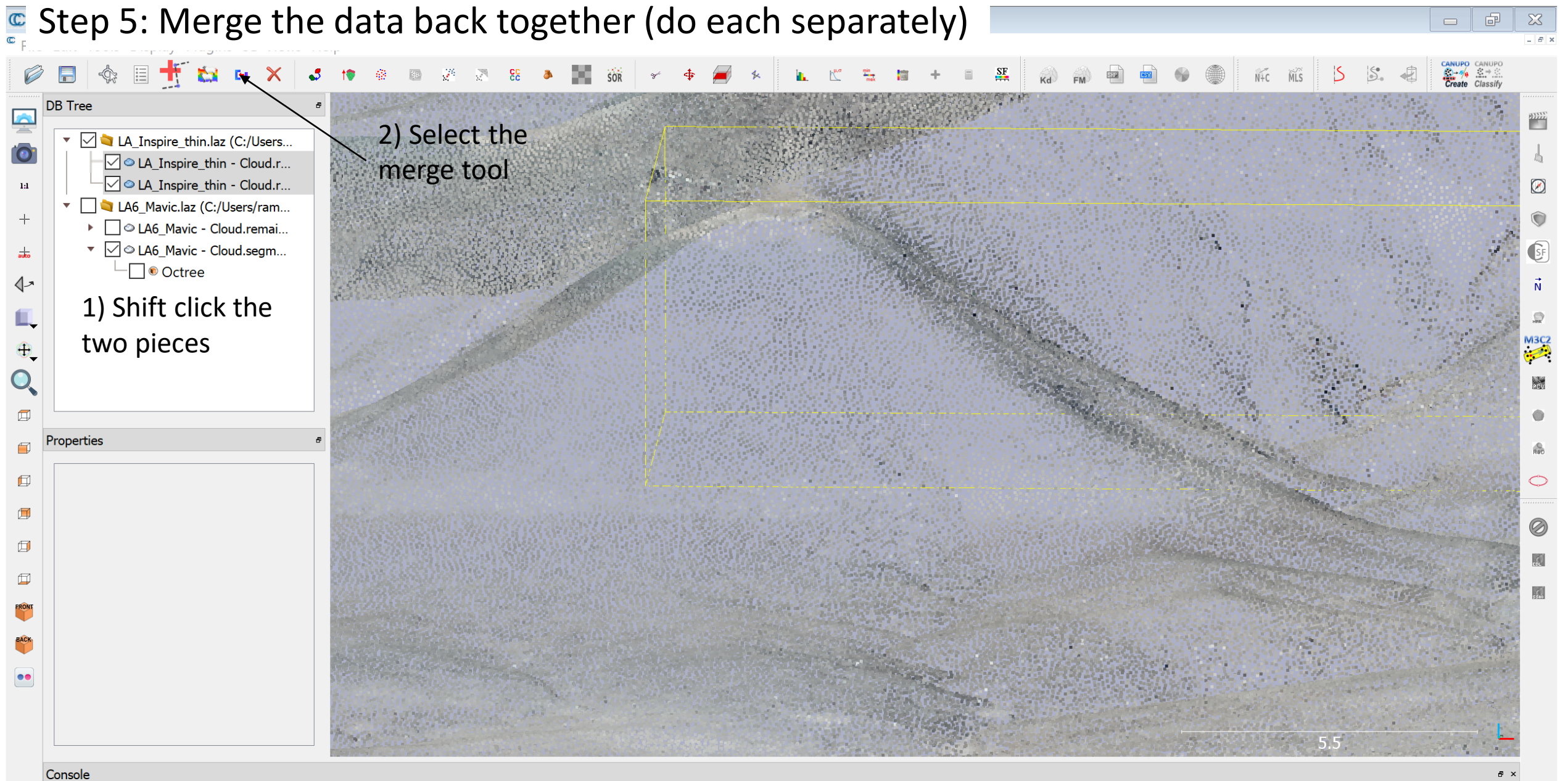

| [11:54:09] [Picked] | - [shifted] (96.324997;117.708000;8.856000)            |
|---------------------|--------------------------------------------------------|
| [11:54:09] [Picked] | - [original] (703093.324997;1256477.708000;458.066000) |

# Step 6: Thin the Mavic data

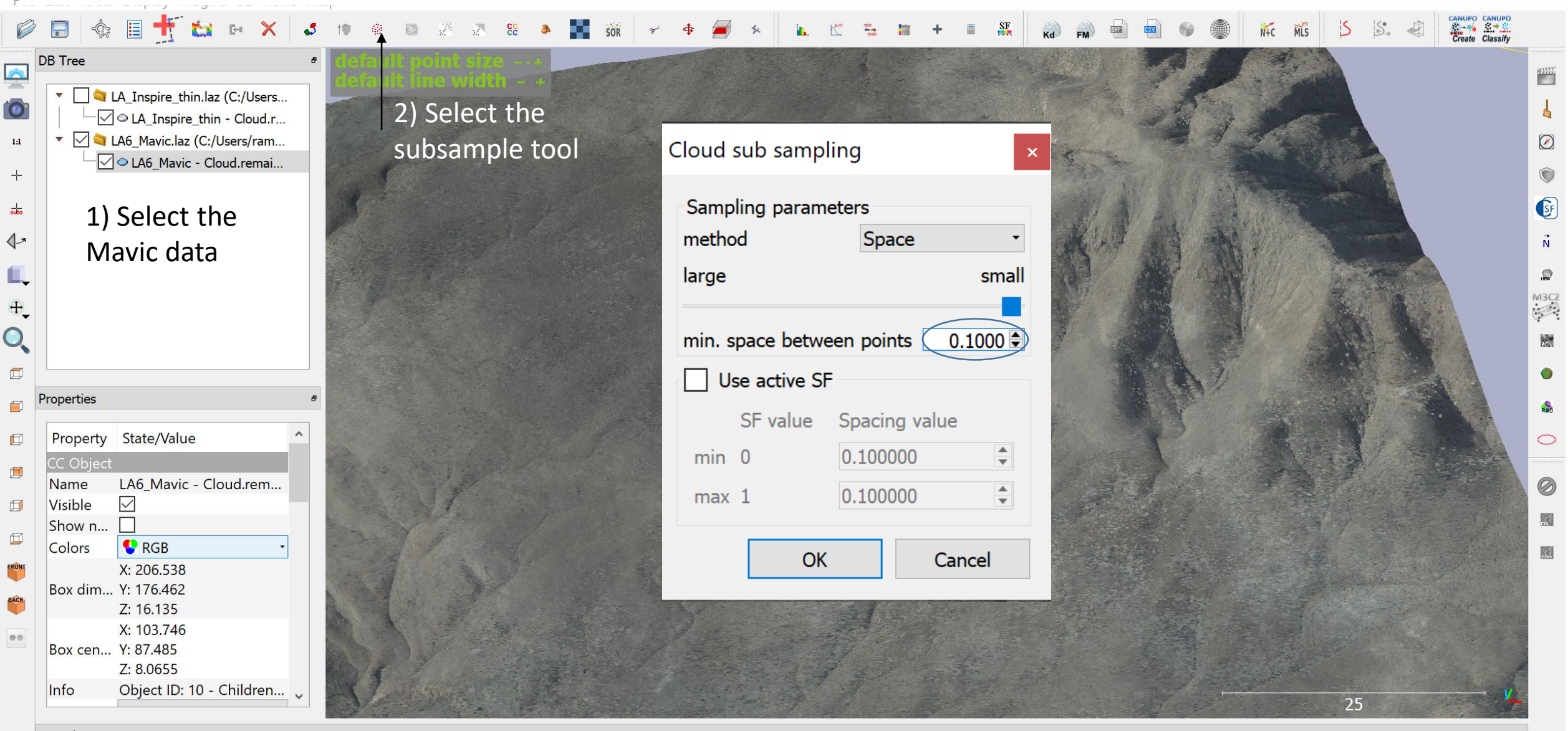

### Console

[11:59:24] [LoD][pass 2] Level 10: 710291 cells (+390614)

[11:59:24] [LoD] Acceleration structure ready for cloud 'LA6\_Mavic - Cloud.remaining' (max level: 10 / mem. = 57.45 Mb / duration: 10.9 s.)

8 ×

- 6

- 6 ×

Step 7: Cloud to cloud distance between the two datasets F  $\mathbf{X}$ \_ 8 × 🥟 🚍 🔩 🗄 🌴 😂 💀 🗙 🔞 🔹 🧠 🍇 CANUPO CANUPO Create Classify 20 S 5. N+C MLS DB Tree <u>\_</u> 2) Select the LA\_Inspire\_thin.laz (C:/Us... 0 🖂 🗢 LA\_Inspire\_thin - Clou... coud to cloud LA6\_Mavic.laz (C:/Users/r... 1:1  $\oslash$ distance tool GF Distance computation auto 1) Select the 1-Ň two datasets Compared LA6\_Mavic - Cloud.remaining.subsampled Reference A\_Inspire\_thin - Cloud.remaining.segmented HPR M3C2 Precise results ⊕\_ Choose role General parameters Local modeling O, PITT AUTO Octree level Compared ic - Cloud.remaining.subsampled max. distance 5.421421 Properties Dor signed distances flip normals Reference hin - Cloud.remaining.segmented  $\checkmark$  split X,Y and Z components Ø  $\bigcirc$ OK Swap Cancel use reference sensor to filter hidden points ø  $\oslash$ multi-threaded max thread count 4/4 Ø EDI Compute 6 Ok Cancel 25 Console ð × [11:59:24] [LoD] Acceleration structure ready for cloud 'LA6\_Mavic - Cloud.remaining' (max level: 10 / mem. = 57.45 Mb / duration: 10.9 s.)

 $\mathbf{\vee}$ 

[12:02:07] [Subsampling] Timing: 23.454 s.

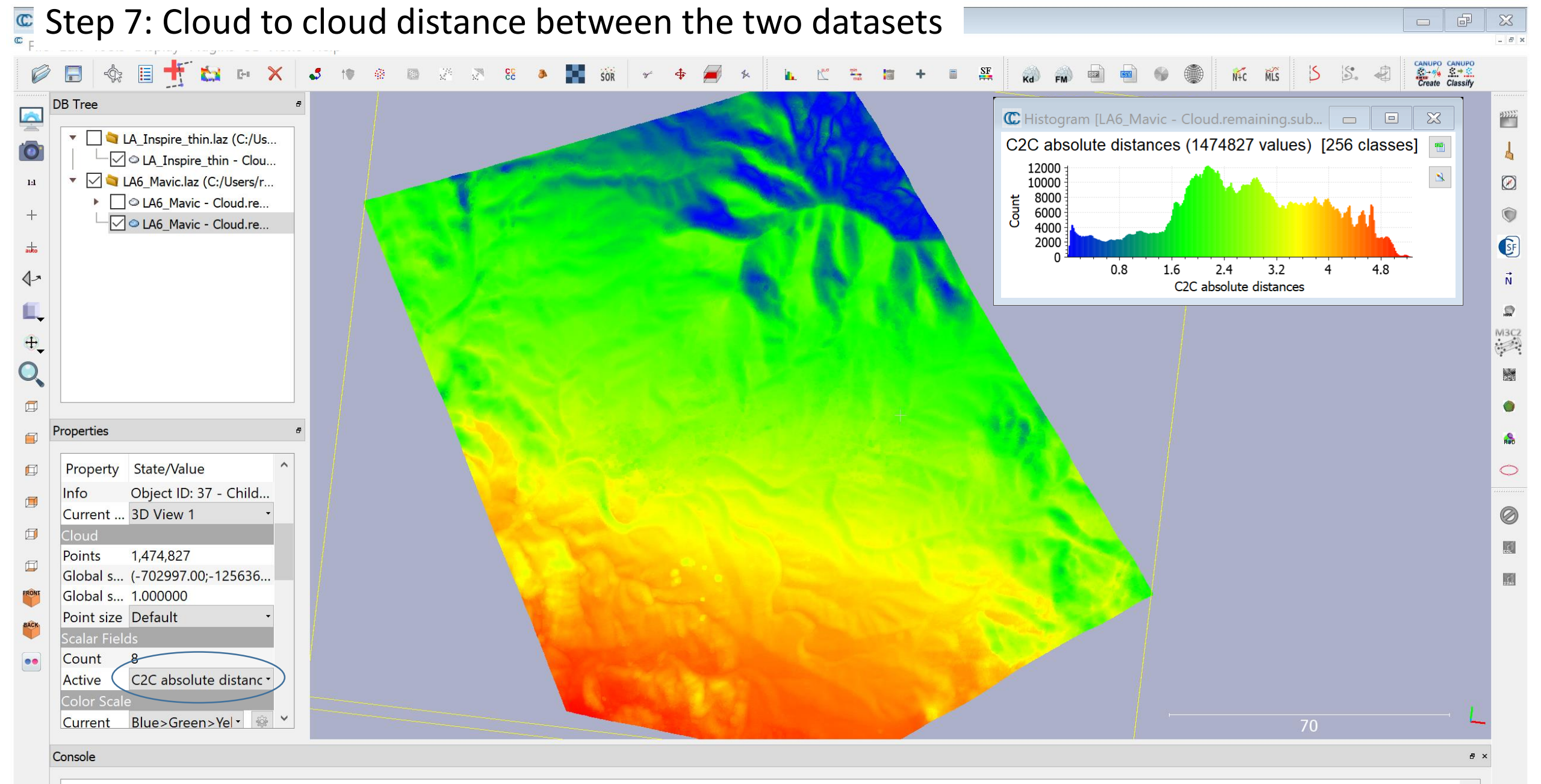

^

[12:06:01] [ComputeDistances] Mean distance = 2.711134 / std deviation = 1.155215 [12:06:01] [ComputeDistances] Result has been split along each dimension (check the 3 other scalar fields with '\_X', '\_Y' and '\_Z' suffix!)